## How to Reset a User's Password as Admin

| Sendit Certified |                   | ≡    |             | Q Search mail |               | ×                                   | ? |       | C | € |
|------------------|-------------------|------|-------------|---------------|---------------|-------------------------------------|---|-------|---|---|
|                  |                   | 🖬 Se | ecure Inbox | (             |               |                                     |   |       |   |   |
|                  | New Email         |      |             | From          | Subject       | Received                            |   | Actio | n |   |
| ::<br>0          | Dashboard         |      | A           | Robert Downey | FW:test       | 09/22/2021 06:34:24 PM Asia/Karachi | e | :     | Î |   |
| Š                | Secure Vault      |      | A           | Robert Downey | test          | 09/22/2021 04:50:35 PM Asia/Karachi | e | :     | Î |   |
|                  | Secure value      |      | R           | Sai Maheshwar | RE:Esign demo | 09/21/2021 03:39:45 PM Asia/Karachi | e | •     | Î |   |
|                  |                   |      | w           | William Smith | test          | 09/20/2021 08:59:01 AM Asia/Karachi |   | •     | Î |   |
| Ě                | Contact           |      | w           | William Smith | test          | 09/17/2021 04:47:45 PM Asia/Karachi |   | :     | Î |   |
| <b></b>          | Options ^         |      | A           | Robert Downey | test          | 09/16/2021 02:32:05 PM Asia/Karachi | e | •     | Î |   |
| Θ                | Account Settings  |      | A           | Robert Downey | test          | 09/16/2021 02:22:58 PM Asia/Karachi | e | :     | Î |   |
|                  | Admin Settings    |      | A           | Robert Downey | RE: Test      | 09/16/2021 10:23:59 AM Asia/Karachi | e | •     | Î |   |
| <b>±</b>         | Downloads & Tools |      | A           | Robert Downey | Test          | 09/15/2021 10:50:41 AM Asia/Karachi |   | :     | Î |   |
| €                | Logout            |      | A           | Carl Rock     | Test          | 09/13/2021 11:33:40 AM Asia/Karachi | e | :     | Î |   |

→ Log into your SenditCertified account and on the side menu click on the "**Options**" and select "**Admin Settings**".

| T        | Sendit Certified  | =                                                                        | _                |                             | ?         |  | € |  |  |
|----------|-------------------|--------------------------------------------------------------------------|------------------|-----------------------------|-----------|--|---|--|--|
|          |                   | 🗈 Admin Settings                                                         |                  |                             |           |  |   |  |  |
|          | New Email         |                                                                          |                  |                             |           |  |   |  |  |
|          | Dashboard         | Company Information User Accounts Secure Inboxes Outlook Add-In Settings |                  |                             |           |  |   |  |  |
| <u>.</u> | Secure Package 🗸  | Company Logo                                                             |                  | Default User Security Image | 9         |  |   |  |  |
| Õ        | Secure Vault      |                                                                          |                  |                             |           |  |   |  |  |
|          | Secure Inhox      |                                                                          |                  |                             |           |  |   |  |  |
| •        |                   |                                                                          |                  |                             |           |  |   |  |  |
| 2        |                   | Upload Company Logo                                                      | -                | Upload User Security Image  |           |  |   |  |  |
| •        | CHOOSE FILE       |                                                                          |                  | CHOOSE FILE                 |           |  |   |  |  |
|          | Account Settings  |                                                                          |                  |                             |           |  |   |  |  |
|          | Admin Settings    | Company *                                                                | Division         | Department                  |           |  |   |  |  |
| Ŧ        | Downloads & Tools | NZT                                                                      | Enter Division   | Enter Department            |           |  |   |  |  |
| €        | Logout            | Street Address 1                                                         | Street Address 2 | Country *                   | Country * |  |   |  |  |

→ Once you are in "Admin Settings" page select "User Accounts" tab.

| Sendi Certified |                   | =                    |                       |                                        | Successi            | · •                              |  |
|-----------------|-------------------|----------------------|-----------------------|----------------------------------------|---------------------|----------------------------------|--|
|                 |                   | Admin Settings       | Image: Admin Settings |                                        |                     | User password reset successfully |  |
|                 | New Email         |                      |                       |                                        | -                   |                                  |  |
|                 | Dashboard         | Company Information  | User Accounts         | Secure Inboxes Outlook Add-In Settings |                     |                                  |  |
| •               |                   | Account Informatio   | n List                |                                        |                     | Create User                      |  |
| •               | Secure Fackage +  | Allowed User         |                       |                                        |                     |                                  |  |
| 0               | Secure Vault      | Maximum: 5 Active: 3 | Purchase Add On       |                                        |                     |                                  |  |
|                 | Secure Inbox      |                      |                       |                                        | Q                   | <b>ē</b> ₹                       |  |
| •               | Contacts 🗸        |                      |                       |                                        |                     |                                  |  |
| \$              | Options ^         | First Name           | Last Name             | Email Address                          | Status              | Actions                          |  |
| Θ               | Account Settings  | Johann               | Hill                  | zpingo01@risaumami.art                 | Active              |                                  |  |
|                 | Admin Settings    | Gvain                | walton                | lsaatycomu@gmailwe.com                 | Active              | Reset Password                   |  |
| ÷               | Downloads & Tools | Brad                 | smith                 | htarek.abeed6@gmailwe.com              | Active              | 1                                |  |
| Ð               | Logout            |                      |                       |                                        | Rows per page: 10 👻 | 1-3 of 3 < >                     |  |

- → Once you in "User Contacts" tab you will find a listing of the user accounts for the company along with the "Reset Password" option in the actions column for each user.
- → To reset a password of a user click on the "**Reset Password**" icon and an email will be sent to the user to reset the password.